# ΗΙΟΚΙ

クイックスタートマニュアル

8420-50 8421-50 8422-50

# メモリハイロガー

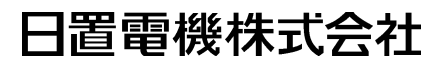

**i** 目次

# 目 次

|   | はじる<br>使用語        | かに<br>记号                                          | 1<br>2         |
|---|-------------------|---------------------------------------------------|----------------|
| 1 | 各部                | の名称と機能                                            | 3              |
| 2 | 表示                | 画面と設定項目                                           | 9              |
|   | 2.1<br>2.2<br>2.3 | 設定画面<br>チャネル画面<br>波形表示画面                          | 9<br>10<br>11  |
| 3 | 測定                | 例                                                 | 13             |
|   | 3.1<br>3.2<br>3.3 | 電圧を測定する<br>熱電対(K)を使って温度を測定する<br>電力量計からのパルス出力を積算する | 13<br>24<br>33 |

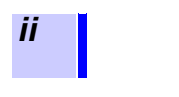

・本書では、実際に本器を使用して測定する場合の測定例を記載しています。

詳しい操作方法につきましては、詳細取扱説明書を参照してください。特に、詳細取扱説明書の「安全について」、および「第2章測定準備」は熟読し内容を理解した上で操作してください。

 本器には詳細取扱説明書、「通信機能・波形ビューワ」取扱説明書が 付属されていますので、そちらも参照してください。 取扱説明書の注意事項には、重要度に応じて以下の表記がされています。

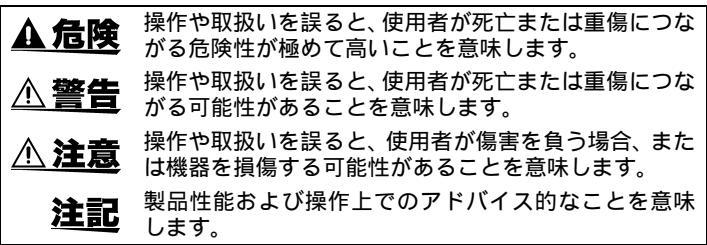

その他の記号

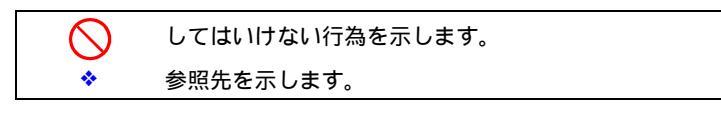

# 各部の名称と機能

正面

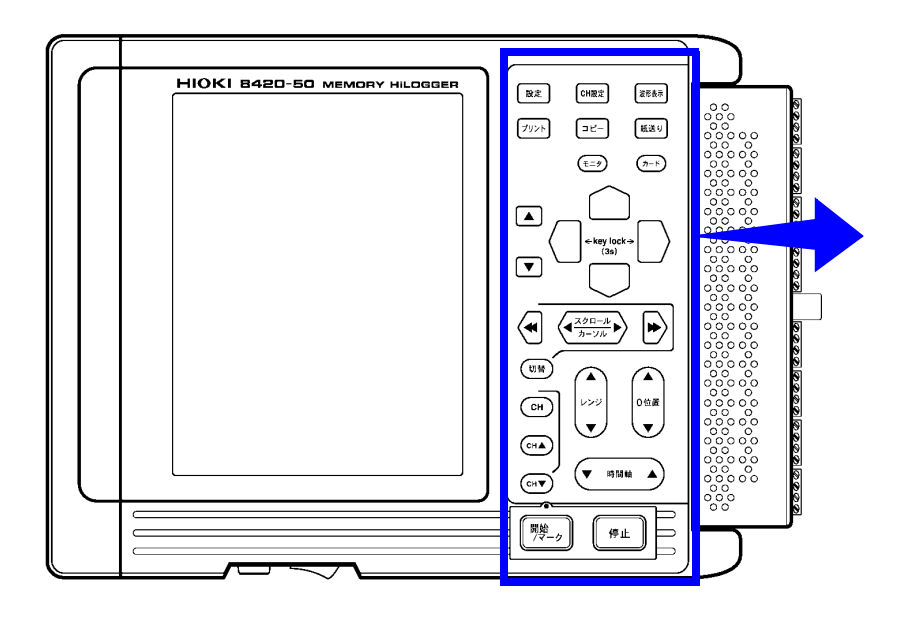

図は 8420-50 です。

#### キー操作部

| 設定             | 設定画面を表示させます。                                            |
|----------------|---------------------------------------------------------|
| CH設定           | チャネル画面を表示させます。                                          |
| 波形表示           | 波形表示画面を表示させます。<br>波形表示画面では、表示方法を切り替えます。                 |
| プリント           | メモリに保存されている測定データをプリントします。測定中<br>はリアルタイムプリントを中止または再開します。 |
| שצ-            | 画面コピーをします。<br>測定中は最新のロギング値を印刷します。                       |
| 紙送り            | キーを押している間、記録紙を送ります。                                     |
| (±=\$)         | モニタ画面を表示させます。                                           |
| (ħ-K           | ファイル画面を表示させます。<br>測定データなどの読込み、または保存します。                 |
|                | 設定項目を選択し、決定します。                                         |
|                | 点滅カーソルを上下左右に移動させます。                                     |
|                | 波形のスクロール、A-B カーソルの移動、およびイベントマー<br>クの検索をおこないます。          |
| 切替             | 波形のスクロール、A-B カーソル測定、およびイベント検索機<br>能を切り替えます。             |
| СН             | 波形表示画面上に、「チャネル設定ウインドウ」を表示させて<br>入力の設定ができます。             |
| СНА            | 設定するチャネルを前のチャネルに変更します。                                  |
| СН             | 設定するチャネルを次のチャネルに変更します。                                  |
|                | 各チャネルのレンジを設定します。                                        |
| ●<br>0 位置<br>▼ | 各チャネルのゼロ位置を設定します。                                       |
| ▼ 時間軸 ▲        | 時間軸(横軸)方向1マスの時間を設定します。                                  |
| 開始             | 測定を開始します。測定中はスイッチ上部の LED が点灯しま<br>す。測定中はイベントマークを書き込みます。 |
| 停止             | <br>測定中2回押すことで測定を終了します。                                 |

上面

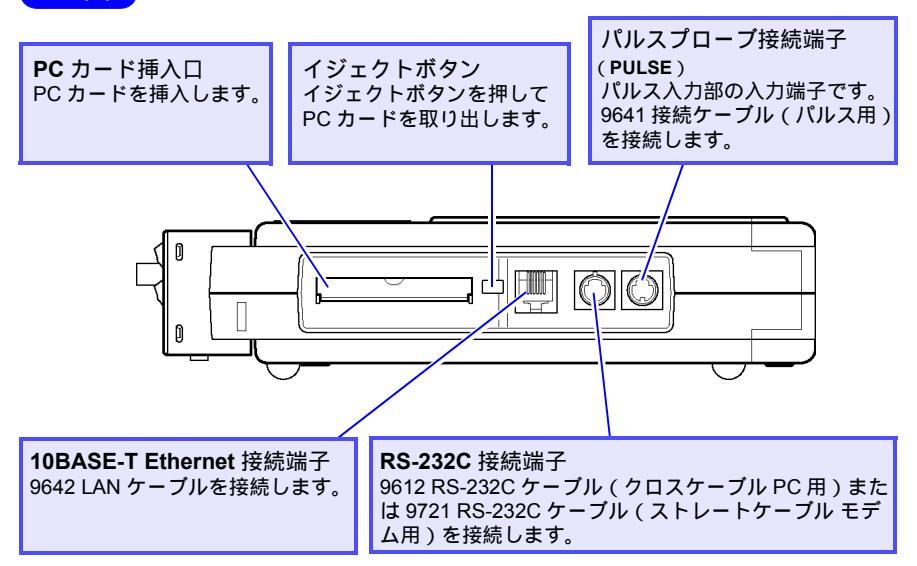

下面

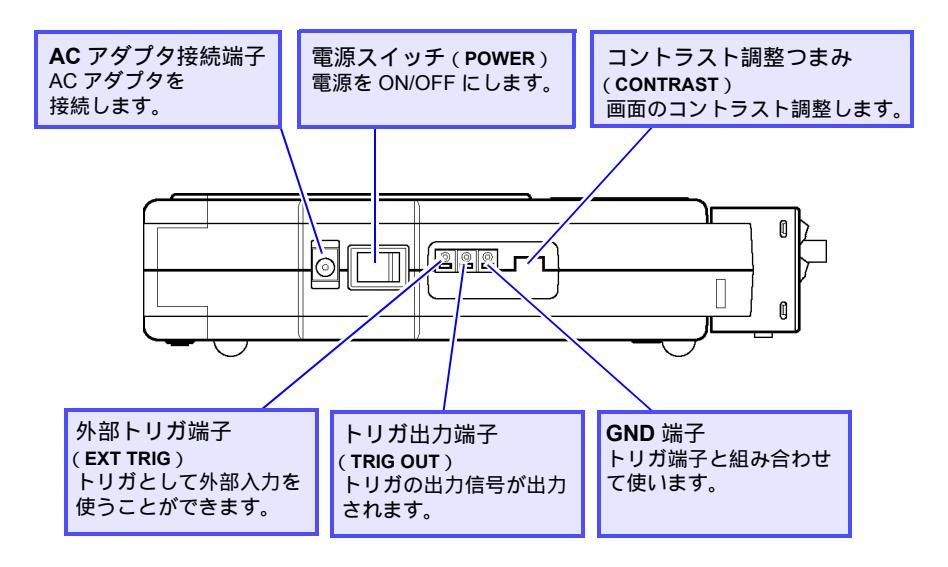

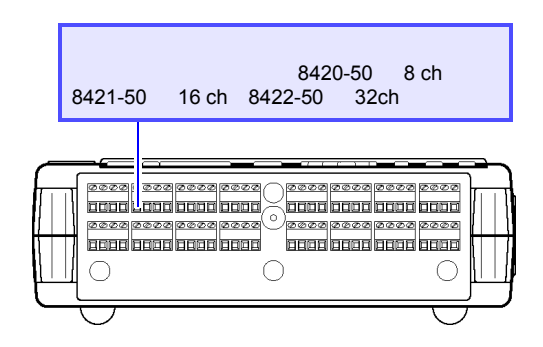

底面

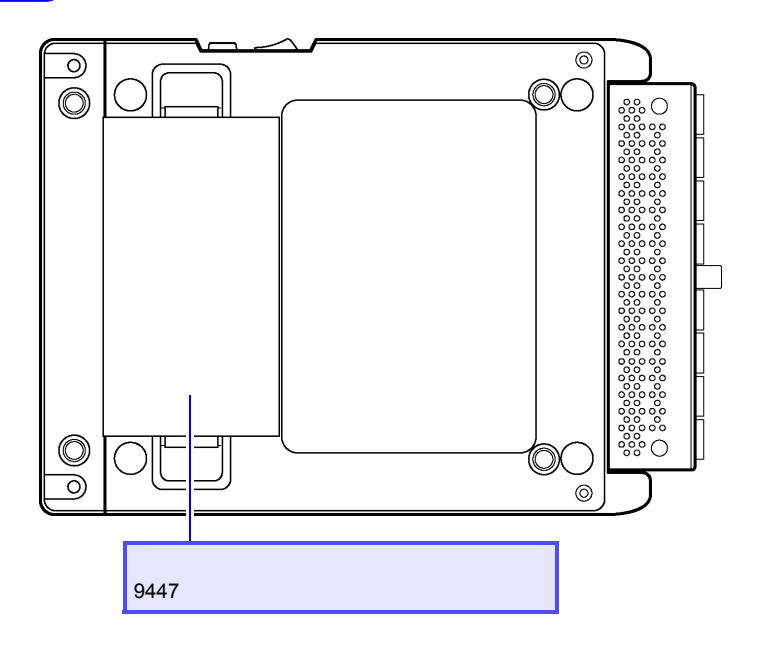

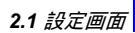

表示画面と設定項目

本器の主な表示画面とその設定項目について説明します。

# 2.1 設定画面

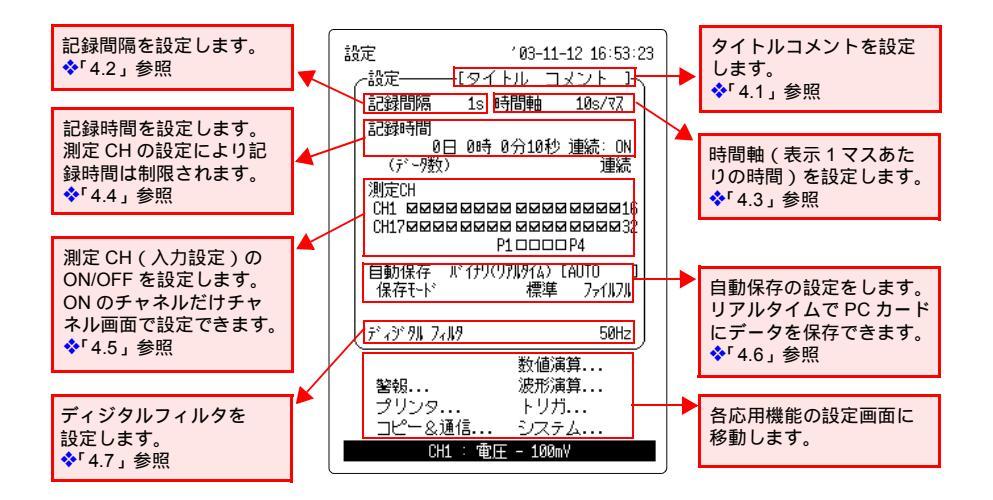

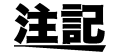

参照箇所は詳細取扱説明書をご覧ください。

# 2.2 チャネル画面

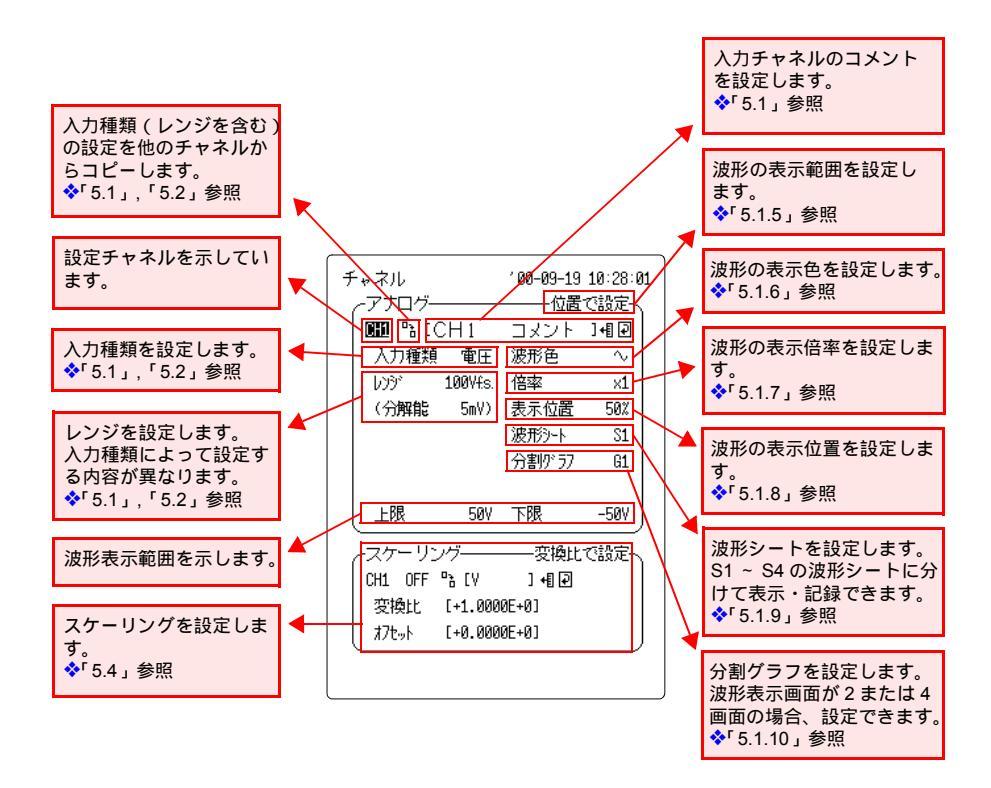

## 2.3 波形表示画面

| 画面のマーク | 画面のマーク                           |            |  |  |  |  |
|--------|----------------------------------|------------|--|--|--|--|
| 60     | ディジタルフィルタを設定します。                 | ❖「4.7」参照   |  |  |  |  |
|        | 波形表示画面を切り換えます。<br>[### キーでも可能です。 | ❖「6.2」参照   |  |  |  |  |
| S1     | 波形を表示している波形シート番号を<br>示しています。     | ❖「5.1.9」参照 |  |  |  |  |
| ATA    | PC カードが挿入されていることを示<br>します。       | ❖「第7章」参照   |  |  |  |  |
| s,     | 数値表示させるチャネルの切換え方法<br>を示します。      | ❖「6.3」参照   |  |  |  |  |
| ÷.     | 供給電源を示します。                       | ❖「2.1」参照   |  |  |  |  |
| 4      | 警報機能のスピーカの ON/OFF を示し<br>ます。     | ❖「12.2」参照  |  |  |  |  |

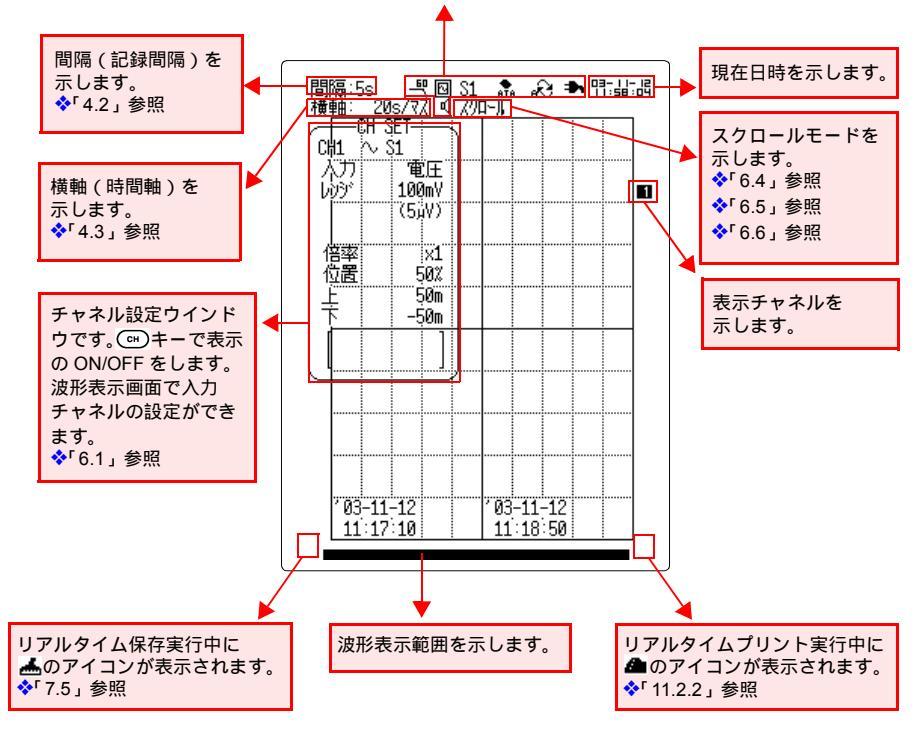

11

# 12 クイックスタートマニュアル 2.3 波形表示画面

測定例

## 3.1 電圧を測定する

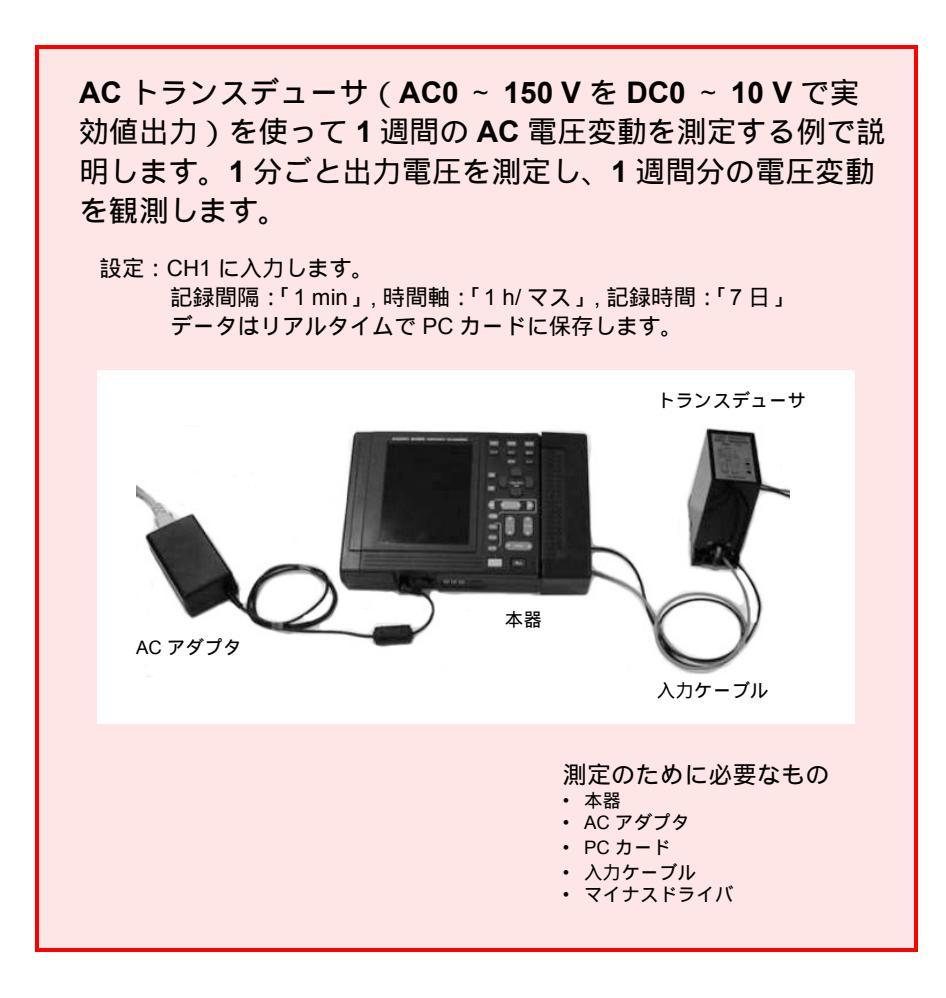

3.1 電圧を測定する

| 設定         |               | 03-12-2           | 5 13:17:34         |
|------------|---------------|-------------------|--------------------|
|            | —[            |                   | 7                  |
| 記録間隔       | 1min 時        | 間軸                | 1h/77              |
| 記録時間       |               |                   |                    |
| 7<br>(デー7数 | 日 0時 01<br>() | 分 0秒 ji<br>(10081 | ±続:OFF  <br>↓ポイント) |
| 測定CH       |               |                   |                    |
| CH1 MOD    |               |                   | 100016             |
|            | P1            |                   | 4                  |
| 自動保存       | እ"            | 1月4日) [A          |                    |
| 1兼1子1~1    |               | 惊华                | /71////            |
| ディジ タルフ    | all9          |                   | 60Hz               |
|            |               | 数值演算              | <b>į</b>           |
| 警報         |               | 波形演算              | <b>į</b>           |
| プリンタ       |               | トリガ・              | ••                 |
| 76-8       | 逓1ā           | システム              | ו••                |
|            |               |                   |                    |

| < | 設 | 定 | 画 | 面 | > |
|---|---|---|---|---|---|
|---|---|---|---|---|---|

| 記録間隔    | : 1min               |
|---------|----------------------|
| 時間軸     | : 1h/ マス             |
| 記録時間    | :7日                  |
| 測定 CH   | : CH1                |
| 自動保存    | :バイナリ(リアルタイム)        |
| ファイル名   | : <b>AUTO</b> (初期設定) |
| 保存モード   | :標準 ファイルフル           |
| ディジタルフィ | ィルタ: <b>60 Hz</b>    |
|         |                      |

| チャネル    |          | 103-12-25           | 13:27:27 |
|---------|----------|---------------------|----------|
| ~アナログー  |          | ———位置               | で設定へ     |
| CH1 🔓 [ |          |                     | ]+[]₽    |
| 入力種類    | 電圧       | 波形色                 | $\sim$   |
| 600     | 10Vfs.   | 倍率                  | ×1       |
| (分解能    | 500µV)   | 表示位置                | 0X       |
|         |          | 波形ን-ト               | S1       |
|         |          | 分割が ラフ              | G1       |
|         |          |                     |          |
| し上限     | 150      | 下限                  | øj       |
| ~スケーリン  | バーー      | 2点                  | で設定〜     |
| CH1 小数  | °a [V    | ] +[] 🖓             |          |
| A : [+  | 0.0000E+ | 00] <b>→</b> [+0.00 | 00E+00]  |
| B : [+: | 1.0000E+ | 01]→[+1.50          | 00E+02]  |
| ·       |          |                     |          |

<アナログチャネル画面 >

| 表示範囲 | :位置で設定    |
|------|-----------|
| 入力種類 | :電圧       |
| レンジ  | : 10Vf.s. |
| 表示位置 | : 0%      |
|      |           |

. .

| スケーリング        | :2 点 | で設定         |
|---------------|------|-------------|
| 表示方法          | :小数  | ξ           |
| 単位            | : V  |             |
| A : +0.0000E+ | -00  | +0.0000E+00 |
| B : +1.0000E+ | -01  | +1.5000+02  |

15

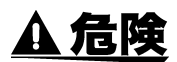

- ・感電事故を避けるため、入力ケーブルが接続されている測定対象の電源が ON の状 態では、本体と入力ケーブルの接続は絶対にしないでください。
- 感電、短絡事故を避けるため、アナログ入力部と本体間、各アナログ入力部間に、 AC30 V rms、または DC60 V 以上の電圧を入力しないでください。
- 1. 本器の電源が OFF になっているか確認します。
- **2.** AC アダプタと本器を接続します。
- 3. AC アダプタのプラグ部をコンセントに挿入します。 ◆ 詳細取扱説明書 2.1「電源を供給する」(21ページ)参照

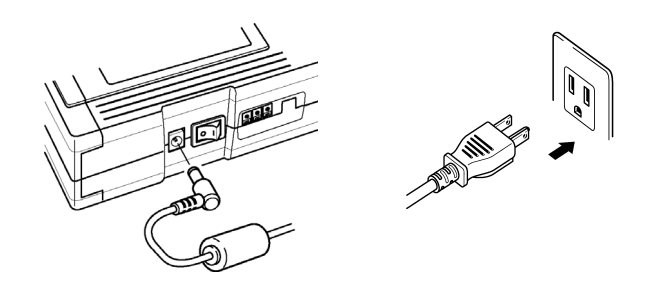

**4.** PC カードを挿入します。 ◆ 詳細取扱説明書 7「測定データの保存」(113ページ)参照

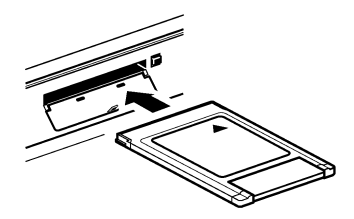

5. 端子台カバーを取り外します。

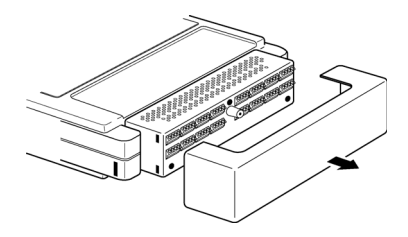

- 3.1 電圧を測定する
  - 付属のマイナスドライバを使って、入力ケーブルを端子台の CH1 に接続します。
     入力ケーブルの+端子、-端子を間違えないようにしてください。
    - ◆ 詳細取扱説明書 2.2「測定ケーブルを接続する」(25ページ)参照

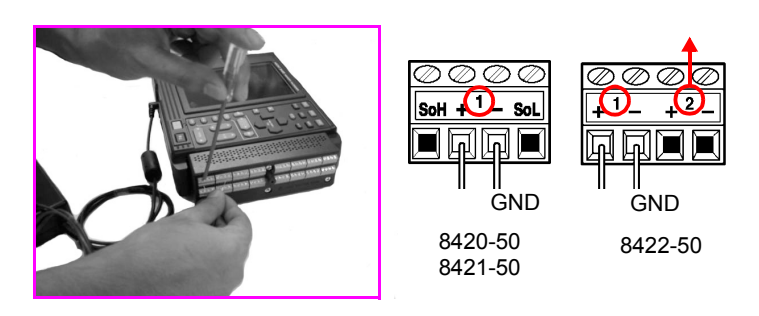

推奨ケーブル

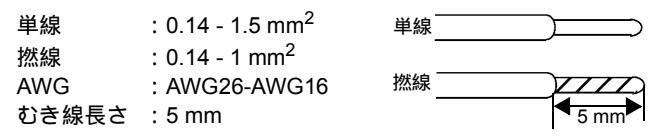

入力ケーブルをトランスデューサに接続するときは、各トランスデュー サの取扱説明書を参照し、間違いのないよう確実に接続してください。

- 7. 端子台カバーを取り付けます。 端子台保護、および安全のため、端子台カバーを必ず取り付けてください。
- **8.** 本器の電源スイッチを ON にします。

◆ 詳細取扱説明書 2.3「電源を ON/OFF にする」(31 ページ)参照

9. 本器の設定をします。

設定画面を表示させます。

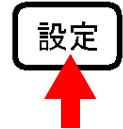

設定画面を表示させます。

|   |                  |                    | _ |
|---|------------------|--------------------|---|
| ŝ | 定                | ′03-12-25 12:18:30 | 6 |
|   | ┌─設定────[        | 1~                 |   |
|   | 記録間隔 200ms B     | 時間軸 1s/マス          |   |
|   | 記録時間             |                    |   |
|   | 0日10時<br>(デー9数)  | 0分10秒 運統: UN<br>連続 |   |
|   |                  |                    |   |
|   | CH1700000000     |                    |   |
|   | F                | P10000P4           |   |
|   | 自動保存             | OFF [AUTO ]        |   |
|   |                  |                    |   |
|   | ディジタル フィルタ       | OFF                |   |
|   |                  | 数值演算               |   |
|   | 警報               | 波形演算               |   |
|   | フリンタ<br>コピー o 通信 | トリカ                |   |
|   |                  | 5,7,2              |   |
|   |                  |                    |   |

記録間隔を「1min」に設定します。

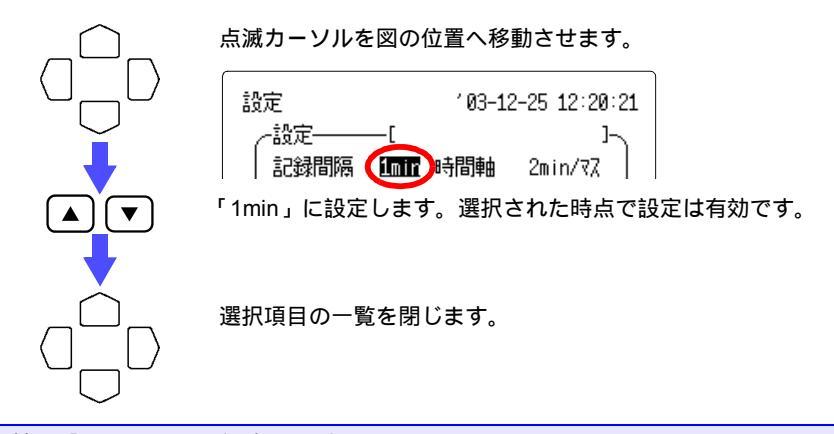

時間軸を「1h/マス」に設定します。

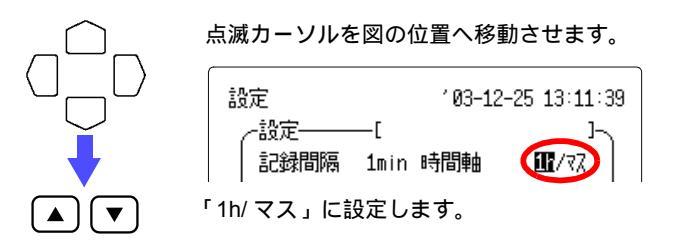

17

3.1 電圧を測定する

記録時間を「7日」に設定します。

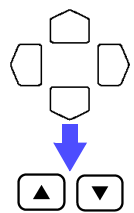

点滅カーソルを図の位置へ移動させます。

記録間隔 1min 時間軸 1h/マス 記録時間 「7日」に設定します。

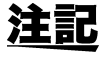

連続が ON に設定されている場合は、OFF に設定してから記録時間を設定してくだ さい。

測定 CH の CH1 を ON に設定します。

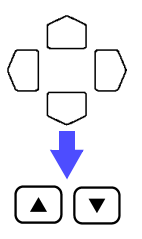

注記

点滅カーソルを図の位置へ移動させます。

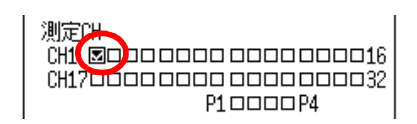

CH1をON(図)に設定します。

測定 CH の設定が ON になっていないと、チャネル画面で入力設定ができません。

自動保存を「バイナリ(リアルタイム)」に設定します。

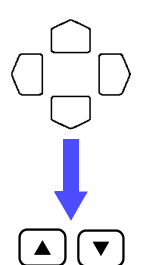

点滅カーソルを図の位置へ移動させます。

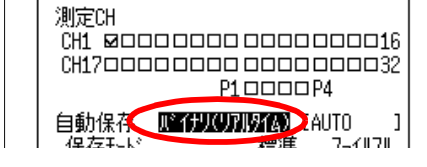

「バイナリ (リアルタイム)」に設定します。

 
 ・注記
 ファイル名を入力しておくと、自動保存したときに入力したファイル 名で保存されます。連続して保存した場合は番号が付きます。
 ◆ 入力方法:詳細取扱説明書 14「コメントの入力方法」(225ページ)参照 ファイル名を入力しなかった場合、[AUTO , AUTO0001]と順番の付 いたファイル名になります。
 ◆詳細取扱説明書 7.5「測定データを自動保存する」(134ページ)参照
 保存モードを「標準」、「ファイルフル」に設定します。

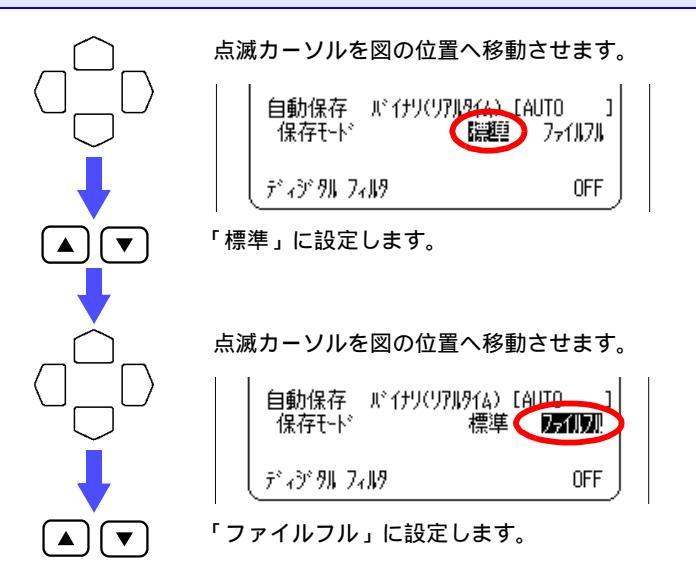

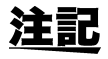

1回の測定につき1個のファイルを作成し、PCカードの空き容量が少なくなると、 保存を終了します。

◆詳細取扱説明書 7.5「測定データを自動保存する」(134 ページ)参照

ディジタルフィルタを「60 Hz」に設定します。

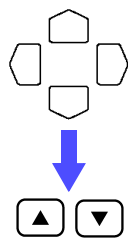

| Ķ | 点滅カーソルを図の位置へ移動させます。 |               |                    |                      |  |
|---|---------------------|---------------|--------------------|----------------------|--|
|   |                     | 自動保存<br>保存モード | バイナリ(リアルタイム)<br>標準 | CAUTO ]<br>771,171,1 |  |
|   |                     | <br>  ディジタルフィ | d#2                | <b>EXHE</b>          |  |

「60 Hz」に設定します。

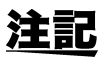

入力信号に混在したノイズを除去するため、ディジタルフィルタを設定できます。 記録間隔を大きく設定したときほどノイズ除去効果が表れ、ばらつきの少ない高精 度な測定が可能です。 使用電源の周波数が50 Hz の地域(東日本)では、50 Hz に設定してください。 3.1 電圧を測定する

アナログチャネル画面を表示させます。

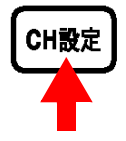

アナログチャネル画面の CH1 を表示させます。

| チャネル<br>- アナログ──<br>CH1 № [<br>人力種類 | 電圧     | '03-12-25<br>——位置<br>波形色 | 13:21:13<br>で設定<br>〕•¶ ₪<br>~ |
|-------------------------------------|--------|--------------------------|-------------------------------|
| 100                                 | ðm¥£s. | 倍率                       | ×1                            |
| (分解能                                | 5µV)   | 表示位置                     | 50%                           |
|                                     |        | 波形ን-ト                    | S1                            |
|                                     |        | 分割がラフ                    | G1                            |
| 上限                                  | 50m¥   | 下限                       | -50m¥                         |
| ~スケーリング                             | ;      | ——変換比                    | で設定〜                          |
| CH1 OFF 🗈                           | ٤٧     | ] +[] 🖓                  |                               |
| 変換比 [+                              | 1.000  | 0E+0]                    |                               |
| x7t-,h [+                           | 0.000  | 0E+0]                    | J                             |
| ·                                   |        |                          |                               |

表示範囲を「位置で設定」に設定します。

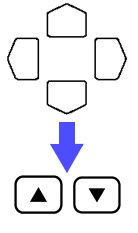

点滅カーソルを図の位置へ移動させます。

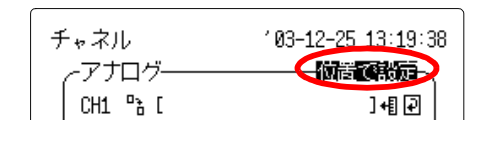

入力種類を「電圧」に設定します。

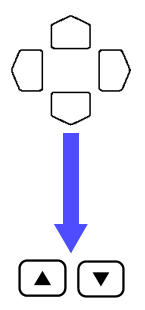

点滅カーソルを図の位置へ移動させます。

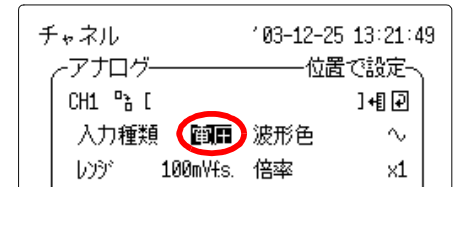

レンジを「10Vf.s.」に設定します。

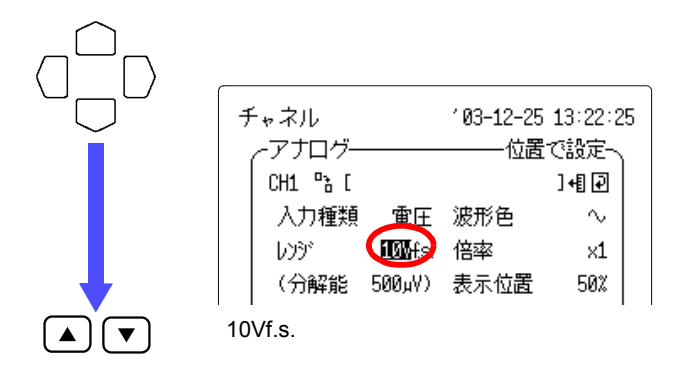

表示位置を「0%」に設定します。

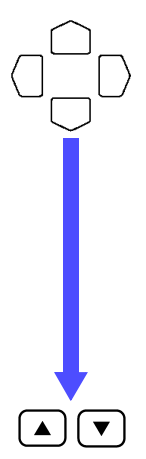

点滅カーソルを図の位置へ移動させます。

| ~アナログー  |                     | ——位置  | で設定へ   |
|---------|---------------------|-------|--------|
| CH1 🖹 [ |                     |       | ]+[[₽] |
| 入力種類    | 電圧                  | 波形色   | $\sim$ |
| 6291    | 10V <del>f</del> s. | 倍率    | ×1     |
| (分解能    | (۲۹ 500)            | 表示位置  |        |
|         |                     | 波形ን-ト | S1     |
|         |                     | 分割ゲラフ | G1     |
|         |                     |       |        |
| 上限      | 107                 | 下限    | øv     |

「0%」に設定します。

3.1 電圧を測定する

スケーリングの設定をします。

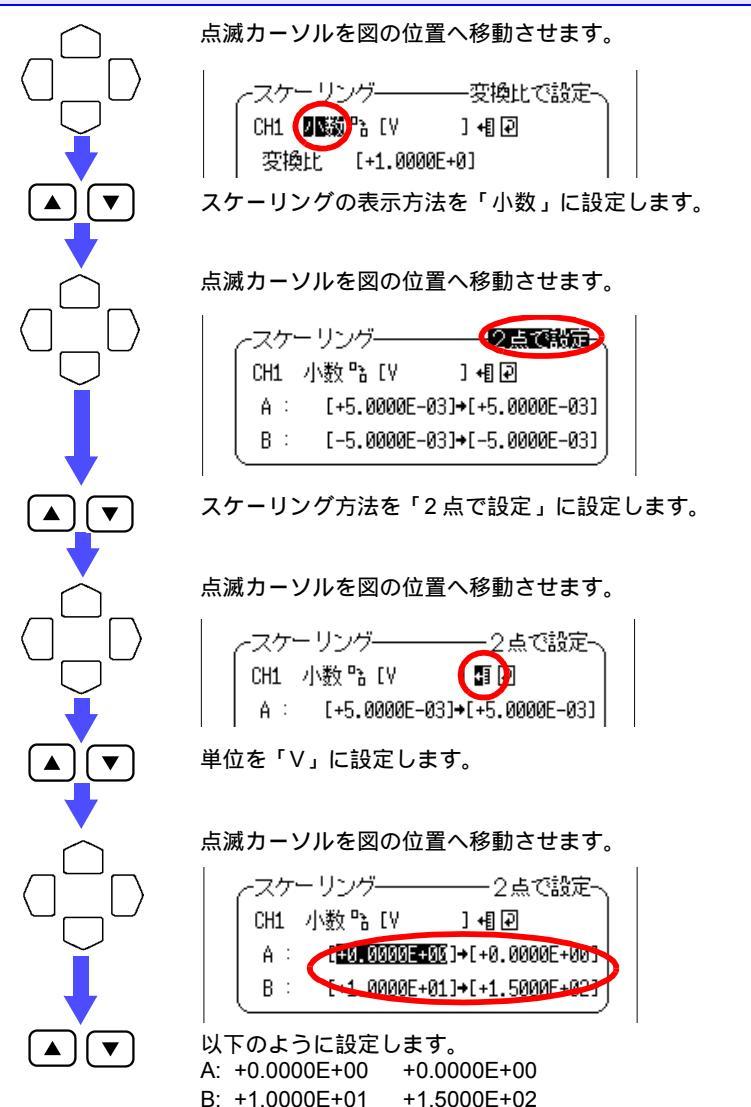

◆ 詳細取扱説明書 5.4「スケーリングを設定する」(86 ページ)参照 上限:150 V、下限:0 V となります。

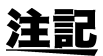

トランスデューサの変換比に合わせてスケーリングを設定すると測定値を直読できます。

表示位置が「0%」の設定で0~150 V が表示できます。

**10.** 一際\_\_\_\_ を押して、測定を開始します。

波形表示画面が表示されます。

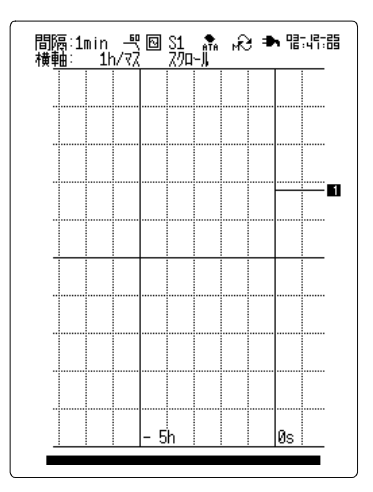

途中で測定を中止させたい場合は、 (停止)を2回押します。

11. 測定開始から7日経過すると、測定を終了します。

3.2 熱電対 (K) を使って温度を測定する

## 3.2 熱電対(K)を使って温度を測定する

熱電対(K)を使って室内の温度変化を測定します。1秒ごと温度を 測定し、温度変化を観測します。 設定: CH1 に入力します。 記録間隔:「1s」,時間軸:「1min/マス」,記録時間:「連続:ON」 データは測定後に本器の画面で確認します。 熱電対(K) 本器 AC アダプタ 測定のために必要なもの 本器 AC アダプタ • 熱電対(K) マイナスドライバ

注記

ここではデータは内部メモリに保存するため、PC カードは使用しません。長期に渡る測定では PC カードにリアルタイム保存すると、停 電時にデータが損なわれることがなく安心です。

#### 設定画面

| 設定                | 103-12-25 13:50:28   |
|-------------------|----------------------|
| 設定────[           | Ъ                    |
| 記録間隔 1            | s 時間軸 1min/マス        |
| 記録時間              |                      |
| 0日 0<br>(デー9数)    | 時 0分10秒 連続: ON<br>連続 |
| 測定CH              |                      |
|                   |                      |
|                   | P1 0000 P4           |
| 自動保存              | OFF [AUTO ]          |
| ÷',3°8∥ 7,∥8      | 60Hz                 |
| (11) 18 7187      |                      |
| ***               | 数10)演算               |
| 苦物・・・<br>         | 収加)) 原丹・・・<br>トリザ    |
| シノンシー・・<br>コピーを通信 | ドラカ・・・               |
|                   | 5772                 |

<設定画面>

| 記録間隔   | : 1s           |
|--------|----------------|
| 時間軸    | : 1min/ マス     |
| 記録時間   | : 連続 <b>ON</b> |
| 測定 CH  | : CH1          |
| 自動保存   | : OFF          |
| ディジタルフ | ィルタ:60 Hz      |

| チャネル             | 103-12-25 13:50:49 |  |
|------------------|--------------------|--|
| ~アナログ―――         | ───位置で設定〜          |  |
| CH1 🖹 [          | ]+[] 🖓             |  |
| 入力種類 熱電対         | 波形色 🛛 🗸 🚽          |  |
| レンジ 100°Cfs.     | 倍率 ×1              |  |
| (分解能 0.01°C)     | 表示位置 0%            |  |
| 熱電対 K            | 波形ラート S1           |  |
| 接点補償 内部          | 分割が 57 G1          |  |
| 断線検出 OFF         |                    |  |
| └上限 100°C        | 下限   ◎℃ 」          |  |
| ~スケーリング――        | 変換比で設定             |  |
| CH1 OFF 🖹 [V     | ] +[] 🖓            |  |
| 変換比 [+1.0000E+0] |                    |  |
| \$7toh [+0.000   | 0E+0]              |  |
| ·                |                    |  |

<アナログチャネル画面>

| 表示範囲 | :位置で設定     |
|------|------------|
| 入力種類 | : 熱電対      |
| レンジ  | : 100 f.s. |
| 表示位置 | : 0%       |

# 26 クイックスタートマニュアル 3.2 熱電対(K)を使って温度を測定する

- 1. 本器の電源が OFF になっているか確認します。
- **2.** AC アダプタと本器を接続します。
- AC アダプタのプラグ部をコンセントに挿入します。
   ◆詳細取扱説明書 2.1「電源を供給する」(21ページ)参照

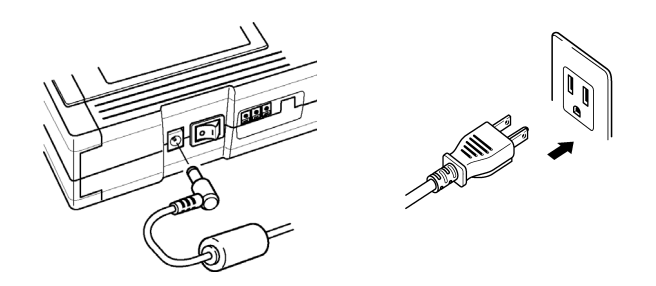

4. 端子台カバーを取り外します。

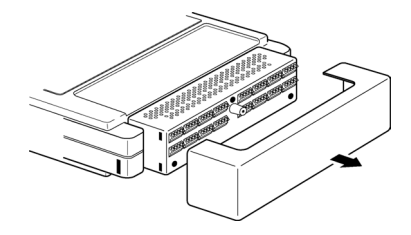

 付属のマイナスドライバを使って、熱電対(K)を端子台のCH1に接続 します。
 熱電対(K)の+端子、-端子を間違えないようにしてください。

◆ 詳細取扱説明書 2.2「測定ケーブルを接続する」(25ページ)参照

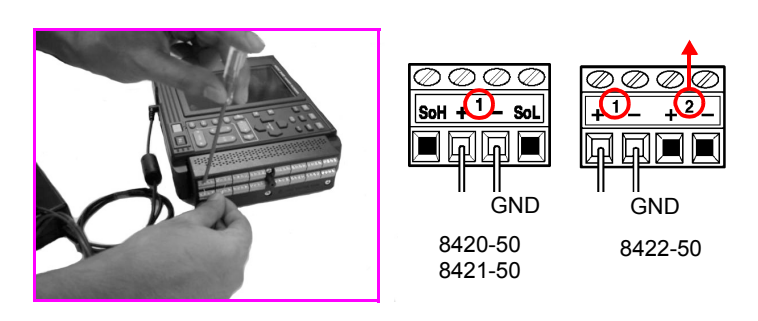

推奨**ケーブル** 熱電対素線径: 0.32 mm むき線長さ : 5 mm

**4** 5 mm

- 端子台カバーを取り付けます。
   端子台保護、および安全のため、端子台カバーを必ず取り付けてください。
   入力端子に直接強い風があたると、
   入力部分の熱平衡がくずれ、
   差の原因となることがあります。
- 7. 熱電対(K)を被測定物に取り付けます。
- **8.** 本器の電源スイッチを ON にします。
  - ◆ 詳細取扱説明書 2.3「電源を ON/OFF にする」(31 ページ)参照
- 9. 本器の設定をします。

27

3.2 熱電対(K)を使って温度を測定する

設定画面を表示させます。

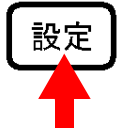

設定画面を表示させます。

| 設定           | 103-12-25        | 12:18:36       |
|--------------|------------------|----------------|
| ∕-設定───[     |                  | Ъ.,            |
| 記録間隔 200ms 時 | 間軸               | 1s/77          |
| 1記録時間        | (分10秒) 連         | 続: ON          |
| (デー)数)       | ,,,10() <u>A</u> | 連続             |
|              |                  | 00010          |
| CH1700000000 |                  | MMM10<br>MMM32 |
| P:           | 10000P4          |                |
| 自動保存         | OFF [AU          | то 1           |
|              |                  |                |
| ディジタル フィルタ   |                  | OFF            |
|              | 数値演算.            |                |
| 警報           | 波形演算.            |                |
| プリンタ         | トリガ              |                |
| コピー&通信       | システム             |                |
|              |                  |                |

記録間隔を「1s」に設定します。

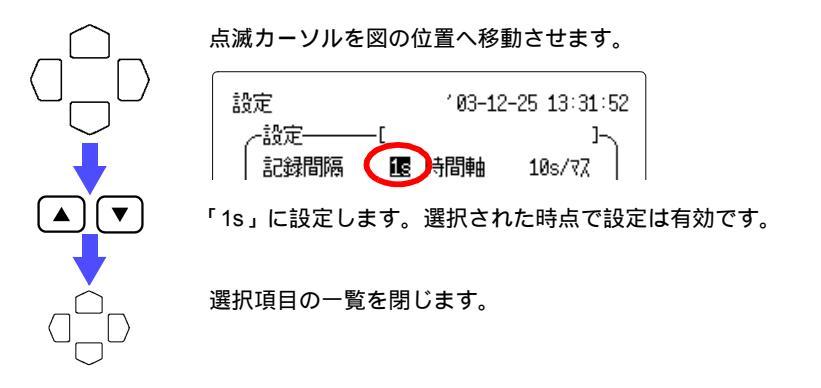

時間軸を「1min/マス」に設定します。

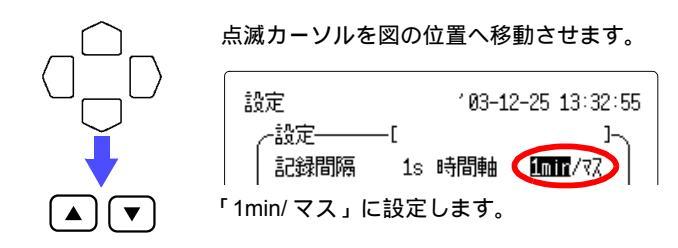

記録時間を「連続:ON」に設定します。 点滅カーソルを図の位置へ移動させます。 設定 103-12-25 13:33:43 -設定— -Г 記録間隔 1s 時間軸 1min/77 記録時間 0日 0時 0分10秒 連続 🎹 (デー勝) 連統 「連続:ON」に設定します。 ▼ 測定 CH の CH1 を ON に設定します。 点滅カーソルを図の位置へ移動させます。 設定 103-12-25 13:34:23 -設定—— 記録間隔 1s 時間軸 1min/77 記録時間 0日 0時 0分10秒 連続: ON (デー)数) 逋続 測定대 CH1 🗖 🗆 🗆 🗆 🗆 🗆 🗆 🗆 🗆 🗆 🗆 CH1 CH17000000000000000032 ▲ ) ( ▼ ) CH1をON(□)に設定します。 注記 測定 CH の設定が ON になっていないと、チャネル画面で入力設定ができません。 ディジタルフィルタを「60 Hz」に設定します。 点滅カーソルを図の位置へ移動させます。 自動保存 OFF LAUTO ] ディジタルフィルタ 60Hz 「60 Hz」に設定します。 

<u>注記</u>

入力信号に混在したノイズを除去するため、ディジタルフィルタを設定できます。 記録間隔を大きく設定したときほどノイズ除去効果が表れ、ばらつきの少ない高精 度な測定が可能です。 使用電源の周波数が 50 Hz の地域(東日本)では、50 Hz に設定してください。

## 29

**30** *クイックスタートマニュアル* 

3.2 熱電対(K)を使って温度を測定する

アナログチャネル画面を表示させます。

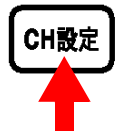

アナログチャネル画面の CH1 を表示させます。

| チャネル<br>- アナログ—<br>CH1 哈 [<br>人力種類<br>い? 1<br>(分解能 | 電圧<br>00m∀£s.<br>5µV)            | *03-12-25<br>位置<br>波形色<br>倍率<br>表示位置<br>波形ን-ト<br>分割// 57 | 13:21:13<br>で設定<br>J-目 回<br>~<br>×1<br>50%<br>S1<br>61 |
|----------------------------------------------------|----------------------------------|----------------------------------------------------------|--------------------------------------------------------|
| 上限                                                 | 50mV                             | 下限                                                       | -50mV                                                  |
| - スケーリン・<br>CH1 OFF 『<br>変換比 』<br>オフセット            | グーン<br>る[V<br>[+1.000<br>[+0.000 | ────変換比<br>〕+』 ඔ<br>0E+0]<br>0E+0]                       | で設定                                                    |

表示範囲を「位置で設定」に設定します。

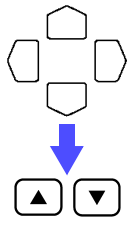

点滅カーソルを図の位置へ移動させます。

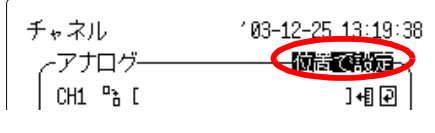

「位置で設定」に設定します。

入力種類を「熱電対」に設定します。

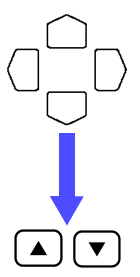

点滅カーソルを図の位置へ移動させます。

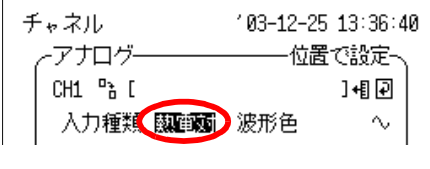

「熱電対」に設定します。

レンジを「100 f.s.」に設定します。

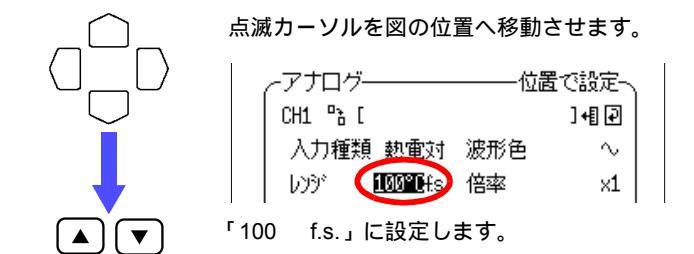

熱電対の種類を「K」に設定します。

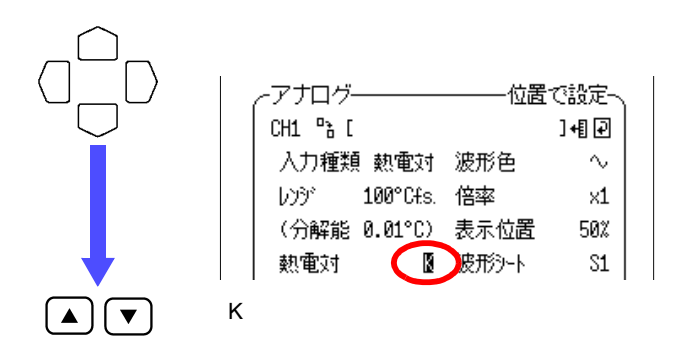

接点補償を「内部」に設定します。

| ,<br> |
|-------|
|       |
| ſ     |

点滅カーソルを図の位置へ移動させます。

| <sub>(</sub> アナログ――― | ———位置 | で設定へ   |
|----------------------|-------|--------|
| CH1 🖹 [              |       | ]+[] 🖓 |
| 入力種類 熱電対             | 波形色   | $\sim$ |
| レンジ 100°Cfs.         | 倍率    | ×1     |
| (分解能 0.01°C)         | 表示位置  | 50%    |
| 熱電対 K                | 波形ን-ト | S1     |
| 接点補償 内部              | 分割がうフ | G1     |
| 内部」に設定します。           |       |        |

**注記** 本体内部で基準接点補償をします。熱電対を直接本器に接続するとき は「内部」に設定します。 3.2 熱電対(K)を使って温度を測定する

#### 断線検出を「OFF」に設定します。

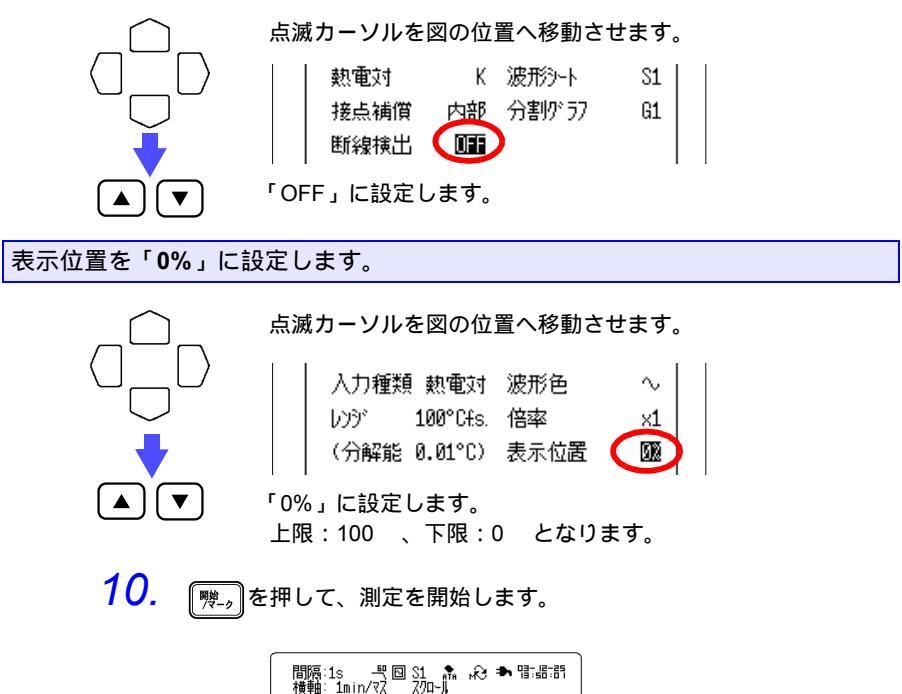

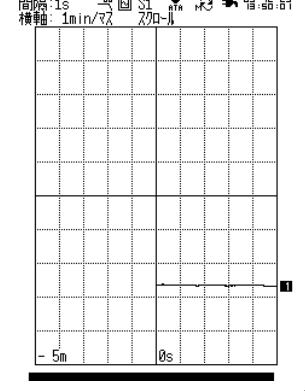

- 11. 停止を2回押して測定を終了します。
- 12. 波形表示画面で温度変化を確認します。

◆ 詳細取扱説明書 6「波形表示画面」(99ページ)参照

## 3.3 電力量計からのパルス出力を積算する

50,000 パルス / kWh のパルス出力つき電力量計のパルスを 取り込み、1 か月(30日)の積算電力を測定します。30分 ごと電力量計の出力パルスを測定し、1 か月の積算電力を観 測します。

設定:P1 に入力します。 記録間隔:「30 min」,時間軸:「1 d/ マス」,記録時間:「30 日」 データはリアルタイムで PC カードに保存します。

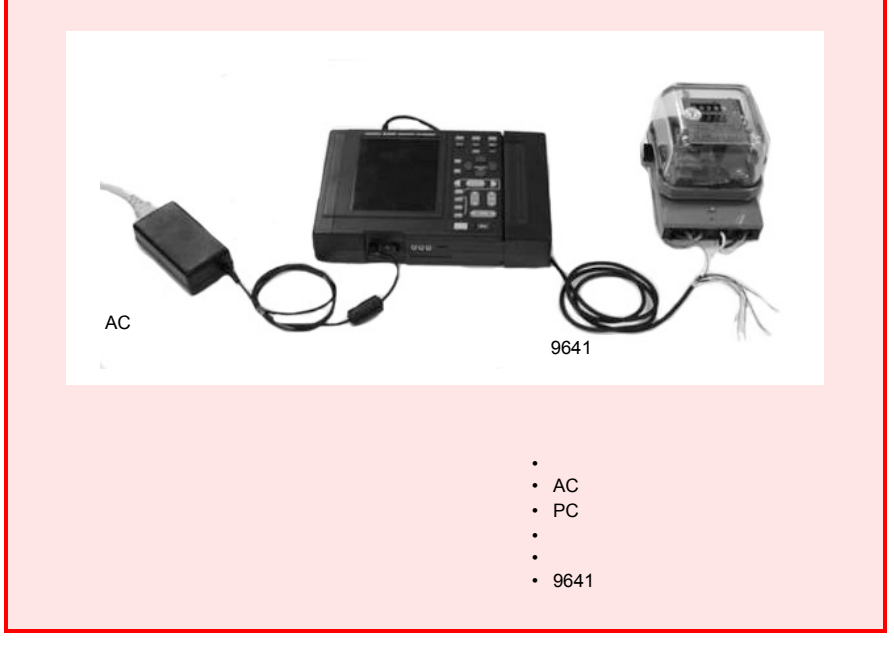

3.3 電力量計からのパルス出力を積算する

### 設定画面

| 設定                | '03−1               | 2-25 16:44:58                    |
|-------------------|---------------------|----------------------------------|
|                   | -[                  | <u>ل</u>                         |
| 記録間隔 3            | Omin 時間軸            | 1d/77                            |
| 記録時間              |                     |                                  |
| 30日<br>(デー9数)     | ] 0時 0分 07<br>(1    | 少 連続:OFF<br>L441 ポイント)           |
| 測定CH              |                     |                                  |
|                   |                     |                                  |
|                   |                     | DDDDDD32<br>DDP4                 |
| 自動保存 )<br>  保存モード | い イナリ(リアルタイム)<br>標準 | )[AUTO]<br>≝ 7 <del>,</del> 1∥7∥ |
| Dirt C 1          | 144-                |                                  |
| ≓ न∛ 911 7न1      | 19                  | OFF                              |
|                   | 数値                  | 演算                               |
| 警報                | 波形                  | 演算                               |
| プリンタ.             | . 탄민                | ガ                                |
| コピー&通             | 11言・・・ シス           | テム                               |
|                   |                     |                                  |

<設定画面>

| 記録間隔    | : 30min              |
|---------|----------------------|
| 時間軸     | : 1d/ マス             |
| 記録時間    | :30 日                |
| 測定 CH   | : P1                 |
| 自動保存    | :バイナリ(リアルタイム)        |
| ファイル名   | : <b>AUTO</b> (初期設定) |
| 保存モード   | :標準 ファイルフル           |
| ディジタルフ・ | ィルタ: <b>OFF</b>      |
|         |                      |

| チャネル             | ° 03-12-25  | 14:04:44 |
|------------------|-------------|----------|
|                  | ————位置-     | で設定へ     |
| P1 🔓             |             | ]+[[₽]   |
| 入力種類 積算          | 波形色         | $\sim$   |
| レンジ 2500Mcfs.    | 倍率          | ×1       |
| (分解能 50000c)     | 表示位置        | 0%       |
| 積算モード 加算         | 波形外         | S1       |
| 700-7* 立上り       | 分割グラフ       | G1       |
| 7√#9 ON          |             |          |
| 上限 50000         | 下限          | 0        |
| ~スケーリング――        |             | 方法2~     |
| P1 小数 Pa [k\\h   | ] 📲 ₽       |          |
| 1 X° NZ =[0000   | 20.00u][kWł | h ]      |
| [ 1[kWh ]=[0000! | 50.00k] "*" | z j      |
|                  |             |          |

| < | パ | J | レス | チ | ヤ | ネノ | ル | 画 | 面 | > |
|---|---|---|----|---|---|----|---|---|---|---|
|---|---|---|----|---|---|----|---|---|---|---|

| 表示範囲   | :位置で設定         |
|--------|----------------|
| 入力種類   | :積算            |
| レンジ    | : 2500Mcf.s.   |
| 表示位置   | : 0%           |
|        |                |
| スケーリング | :設定方法 <b>2</b> |
| 主二七注   | • 小米4          |

| 1kWh | = 50.00k パルス |
|------|--------------|
| 単位   | : kWh        |
| 衣不力法 | :小釵          |

感電事故を避けるため、接続ケーブルが接続されている測定対象の電 警告 <u>/ľ</u> 源が ON の状態では、本体と接続ケーブルの接続は絶対にしないでく ださい。

- 1. 本器の電源が OFF になっているか確認します。
- **2.** AC アダプタと本器を接続します。
- 3. AC アダプタのプラグ部をコンセントに挿入します。 ◆ 詳細取扱説明書 2.1「電源を供給する」(21ページ)参照

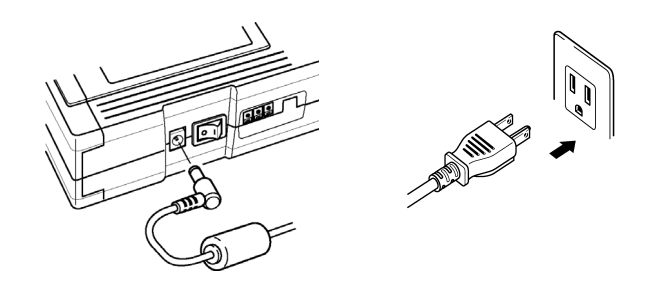

**4.** PC カードを挿入します。 ◆ 詳細取扱説明書 7「測定データの保存」(113ページ)参照

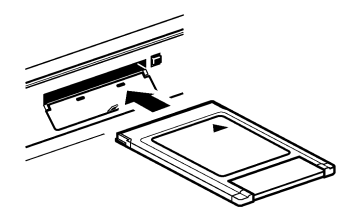

5. 端子台カバーを取り外します。

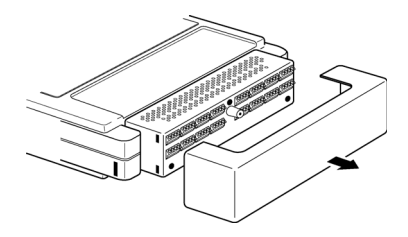

3.3 電力量計からのパルス出力を積算する

 図のように 9641 接続ケーブルを本体に接続します。 9641 接続ケーブルの先端は以下のようになっています。

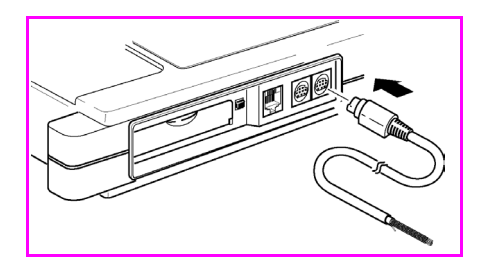

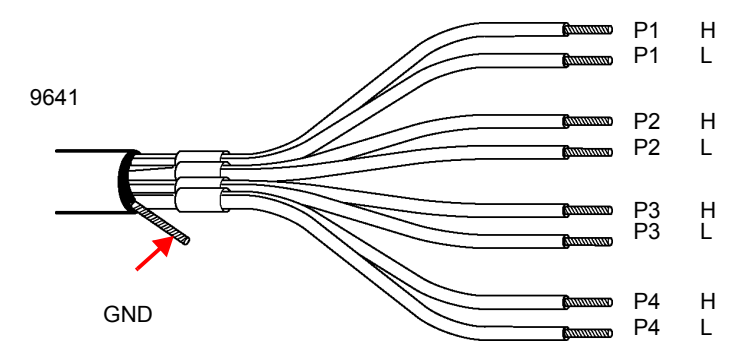

◆ 詳細取扱説明書 2.2.3 「9641 接続ケーブル(パルス用)を接続する」(29ページ)参照

7. 電力量計からのパルス出力端子に 9641 接続ケーブルを接続してください。 電力量計の取扱説明書を参照し、間違いのないよう確実に接続してくだ さい。

P1は、白色がH、赤色がLとなります。

- 8. 本器の電源スイッチを ON にします。
   ◆ 詳細取扱説明書 2.3「電源を ON/OFF にする」(31ページ)参照
- 9. 本器の設定をします。

設定画面を表示させます。 設定画面を表示させます。 設定 設定 '03-12-25 12:18:36 -設定-----٢ 1 記録間隔 200ms 時間軸 1s/77 記録時間 . 0日 0時 0分10秒 連続: ON (デー)数) 連続 測定CH P10000P4 OFF LAUTO 自動保存 1 OFF ディングリレフィルタ 教値演算... 警報... 波形演算... プリンタ... トリガ... コピー&通信... システム...

記録間隔を「30min」に設定します。

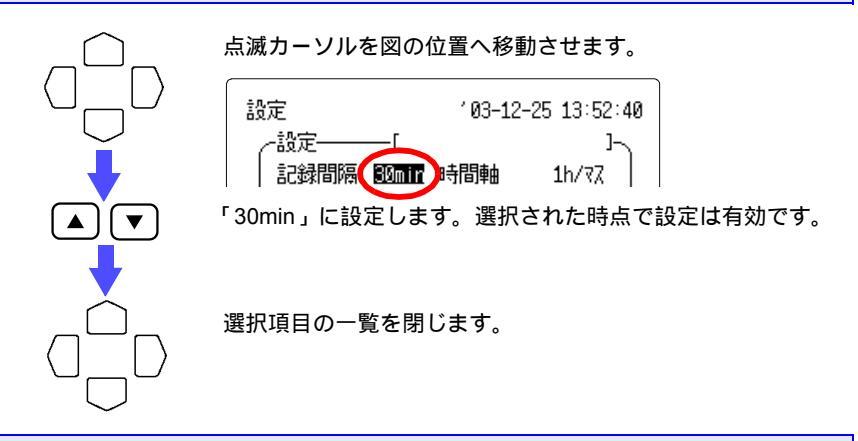

時間軸を「1d/マス」に設定します。

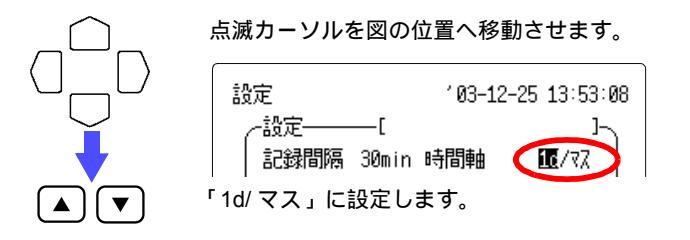

3.3 電力量計からのパルス出力を積算する

記録時間を「30日」に設定します。

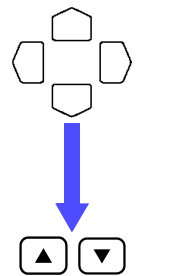

点滅カーソルを図の位置へ移動させます。

| 設定        | '03−12- | -25 13:53:53 |
|-----------|---------|--------------|
| ┌設定────[  |         | 7            |
| 記録間隔 30mi | n 時間軸   | 1d/77        |
| 記録時間      | 時 0分 0秒 | ↓<br>連続:OFF  |
| 30日」に設定しま | ミす。     |              |

測定 CH の P1 を ON に設定します。

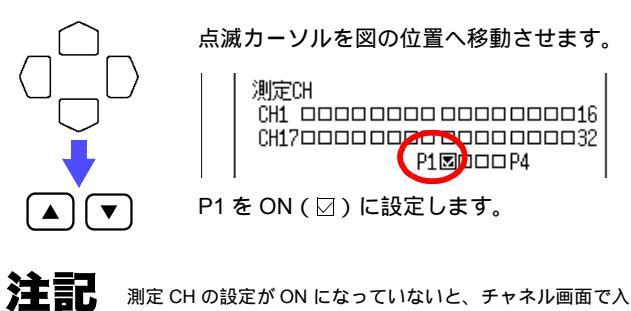

測定 CH の設定が ON になっていないと、チャネル画面で入力設定ができません。

自動保存を「バイナリ(リアルタイム)」に設定します。

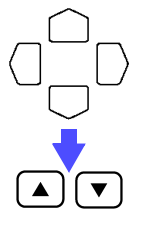

点滅カーソルを図の位置へ移動させます。

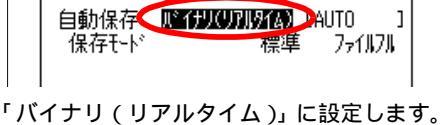

保存モードを「標準」、「ファイルフル」に設定します。

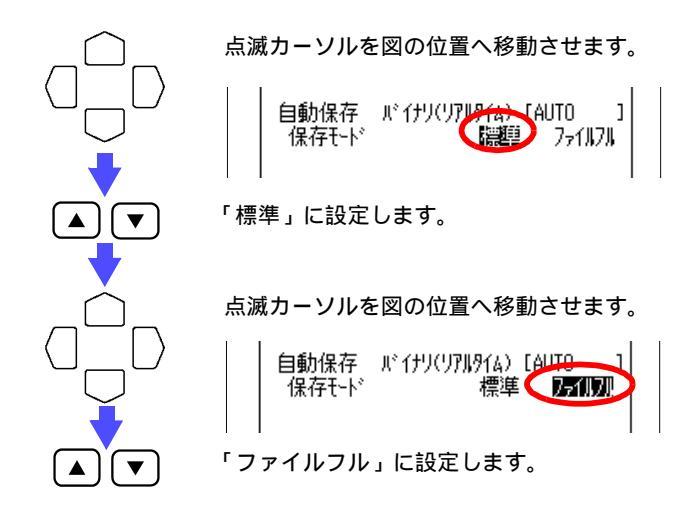

パルスチャネル画面を表示させます。

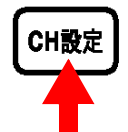

パルスチャネル画面の P1 を表示させます。

| チャネル        |          | 103-12-25  | 13:56:52 |
|-------------|----------|------------|----------|
|             |          | 位置         | で設定〜     |
| P1 b        |          |            | ]+[]]    |
| 入力種類        | 積算       | 波形色        | $\sim$   |
| レンジ 5       | 0000cfs. | 倍率         | ×1       |
| (分解能        | 1c)      | 表示位置       | 0%       |
| 積算モード       | 加算       | 波形沙ト       | S1       |
| 70-7*       | 立上り      | 分割がラフ      | G1       |
| 77119       | OFF      |            |          |
| 上限          | 50kc     | 下限         | Økc      |
| ~スケーリン      | バブーーー    |            |          |
| P1 OFF      | °a [c    | ] +[] 🖓    |          |
| 1 J.* J.Z   | =[0000   | 01.00 ][c  | 1        |
| <b>1</b> [c | ]=[0000  | 01.00 ]"°" | z J      |
|             |          |            |          |

クイックスタートマニュアル

3.3 電力量計からのパルス出力を積算する

表示範囲を「位置で設定」に設定します。

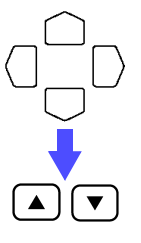

点滅カーソルを図の位置へ移動させます。

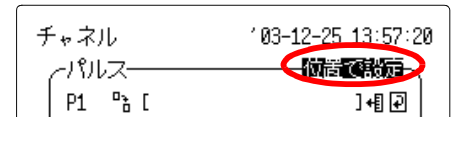

#### 入力種類を「積算」に設定します。

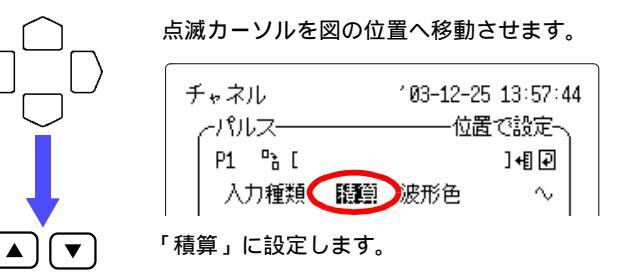

レンジを「2500Mcf.s.」に設定します。

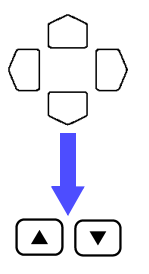

点滅カーソルを図の位置へ移動させます。

|                  | الكارس              | レス-            |    |                 | ——位 | 置で設定〜  |  |
|------------------|---------------------|----------------|----|-----------------|-----|--------|--|
|                  | P1                  | 6 <sup>0</sup> | [  |                 |     | ]+[] 🖓 |  |
|                  | 入                   | カ種類            | 镇  | 積算              | 波形色 | $\sim$ |  |
|                  | 103                 | 98 🛛           | 25 | 00Mc <b>i</b> s | 倍率  | ×1     |  |
| ۲25 <sup>-</sup> | 「2500Mcf.s.」に設定します。 |                |    |                 |     |        |  |

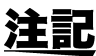

1 kWh=50,000 パルスですので、1 か月の積算電力が 50,000 kW にな るまで測定できます。

40

積算モードを「加算」に設定します。 点滅カーソルを図の位置へ移動させます。 -パルス― P1 "ĥ[ ]+[]₽] 入力種類 積算 波形色  $\sim$ レンジ 2500Mcfs. 倍率 ×1 (分解能 50000c) 表示位置 ØХ 積算モード 加雪 波形シート S1 7ロープ 立上り 分割グラフ G1 「加算」に設定します。 

スロープを「立上り」に設定します。

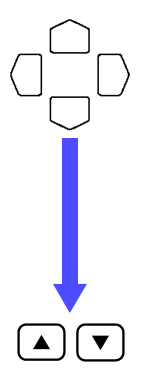

点滅カーソルを図の位置へ移動させます。

|   |                | ———位置  | で設定〜   |  |  |  |  |
|---|----------------|--------|--------|--|--|--|--|
|   | P1 🖹           |        | ]+[]]  |  |  |  |  |
|   | 入力種類 積算        | 波形色    | $\sim$ |  |  |  |  |
|   | レンジ 2500Mcf.s. | 倍率     | ×1     |  |  |  |  |
|   | (分解能 50000c)   | 表示位置   | 0%     |  |  |  |  |
|   | 積算モード 加算       | 波形ን-ト  | S1     |  |  |  |  |
|   | 70-7° (DEF)    | 分割が ラフ | G1     |  |  |  |  |
| ſ | 「立上り」に設定します。   |        |        |  |  |  |  |

3.3 電力量計からのパルス出力を積算する

フィルタを「ON」に設定します。

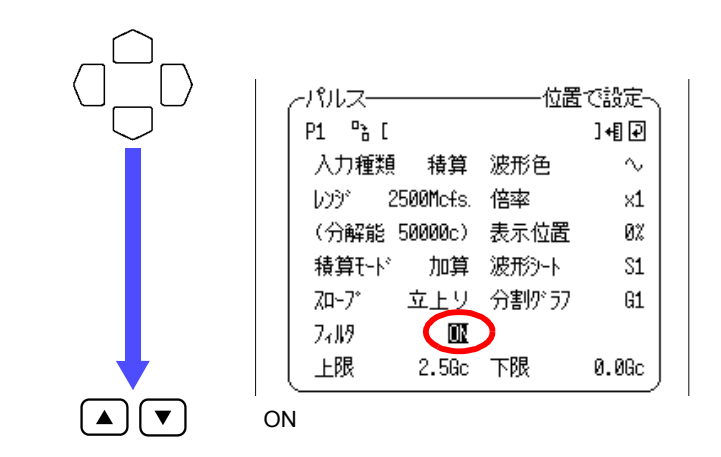

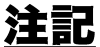

機械式接点出力機器を接続する場合は、フィルタを「ON」に設定し てください。

表示位置を「0%」に設定します。

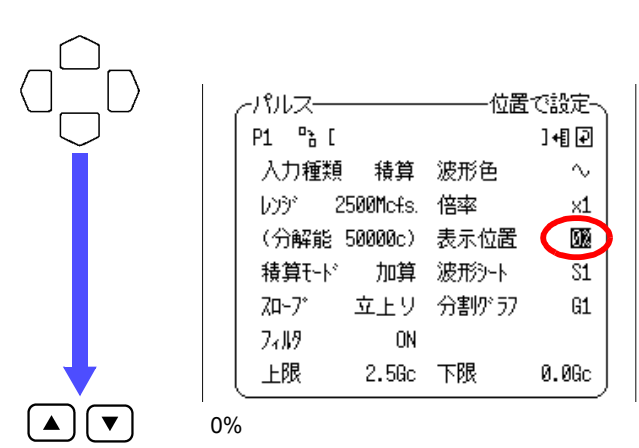

1

]

]

スケーリングの設定をします。

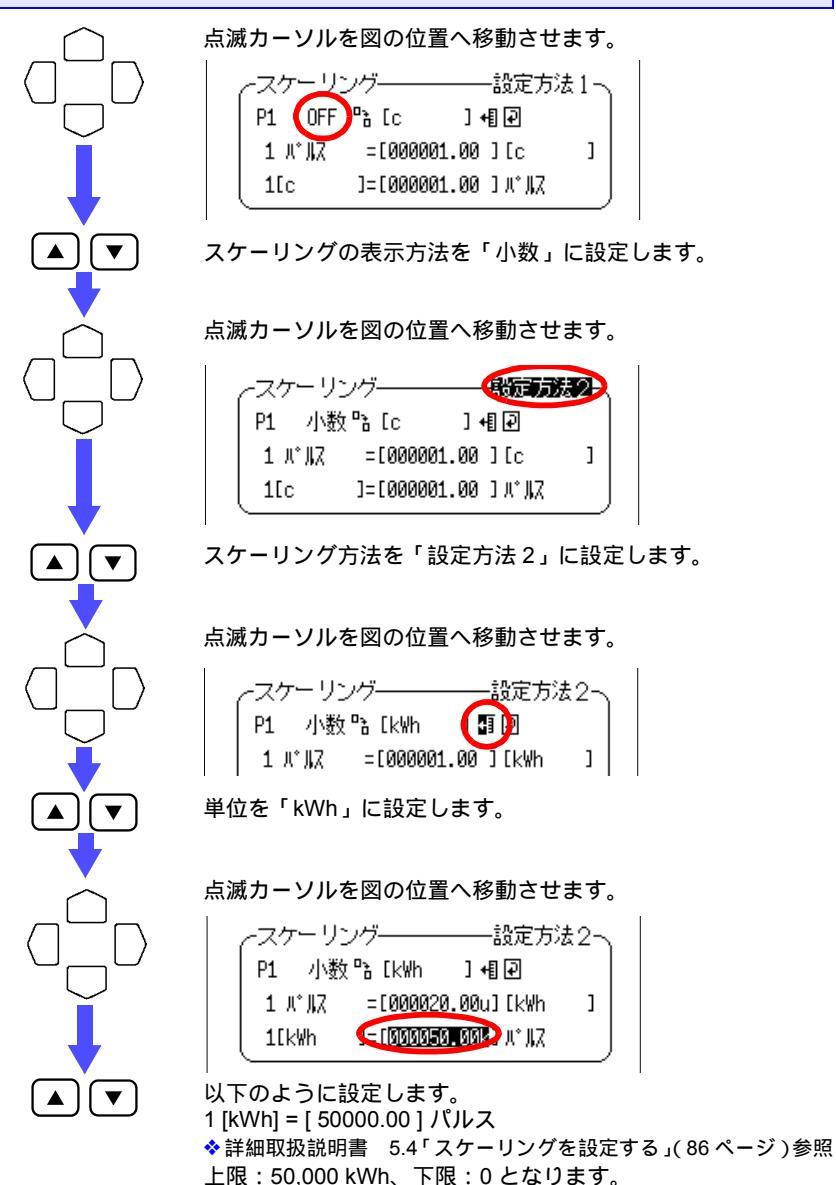

汪訂

スケーリングを設定すると、測定値を電力量 [kWh] で直読で きます。

3.3 電力量計からのパルス出力を積算する

**10.** () を押して、測定を開始します。

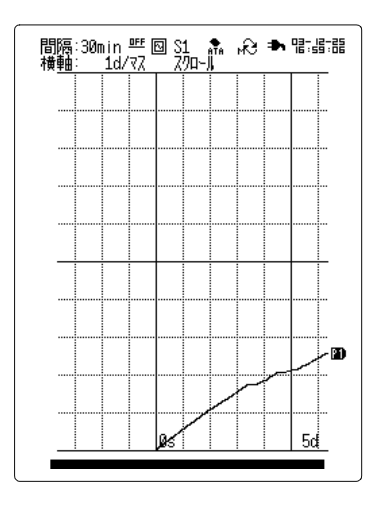

途中で測定を中止させたい場合は、 (停止)を2回押します。

11. 測定開始から1か月経過すると、測定を終了します。

#### HIOKI 8420-50, 8421-50, 8422-50 メモリハイロガー クイックスタートマニュアル 発行年月日 2004年2月 初版 編集・発行 日置電機株式会社 開発支援課 問合せ先 日置電機株式会社 販売企画課 〒386-1192 長野県上田市小泉 81 0120-72-0560 TEL: 0268-28-0560 FAX: 0268-28-0579 E-mail: info@hioki.co.jp URL http://www.hioki.co.jp/ Printed in Japan 8420E982-00

- 本書の内容に関しては万全を期していますが、ご不明な点や誤りなど お気づきのことがありましたら、本社販売企画課または最寄りの営業 所までご連絡ください。
- 本書は改善のため予告なしに記載事項を変更することがあります。
- ・本書を無断で転載、複製することは禁止されています。

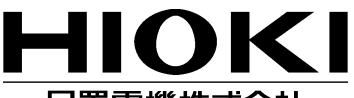

#### 日置雷機株式会社

本 社 TEL 0268-28-0555 FAX 0268-28-0559 〒386-1192 上田市小泉 81 URL http: //www.hioki.co.jp/

東北(営) TEL 022-288-1931 FAX 022-288-1934 名古屋(営) TEL 052-702-6807 FAX 052-702-6943 〒984-0011 仙台市若林区六丁の目西町8-1 斉喜センタービル2F 〒465-0081 名古屋市名東区高間町 22

長野(営) TEL 0268-28-0561 FAX 0268-28-0569 大阪(営) TEL 06-6871-0088 FAX 06-6871-0025 〒386-1192 上田市小泉 81

東京(営) TEL 03-5835-2851 FAX 03-5835-2852 広島(営) TEL 082-879-2251 FAX 082-879-2253 〒101-0032 千代田区岩本町2-3-3 友泉岩本町ビル1F 〒731-0122 広島市安佐南区中筋 3-28-13 中筋駅前ビル3F

北関東(営)TEL 048-266-8161 FAX 048-269-3842 〒333-0847 川口市芝中田 2-23-24

神奈川 (営)TEL 046-224-8211 FAX 046-224-8992 〒243-0016 厚木市田村町 8-8 柳田ビル 5F

静 岡 (営) TEL 054-254-4166 FAX 054-254-3160 〒420-0054 静岡市南安倍 1-3-10 山善ビル 7F

〒560-0085 豊中市上新田 2-13-7

特販課 TEL 03-5835-2855 FAX 03-5835-2856 福岡(営) TEL 092-482-3271 FAX 092-482-3275 〒101-0032 千代田区岩本町2-3-3 友泉岩本町ビル1F 〒812-0006 福岡市博多区上牟田 3-8-19 みなみビル1F

修理・校正業務のご用命は弊社まで •••ISO / IEC 17025 認定取得

エンジニアリングサ・ -ドス株式会社

〒386-1192 上田市小泉81 TEL0268-28-0823 FAX0268-28-0824

お問い合わせは、最寄りの営業所または本社販売企画課まで。

8420E982-00 04-02H

この取扱説明書は再生紙を使用しています。

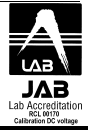